# Configuration de Google Authenticator

## Authentification multi-facteurs

#### Guide de référence rapide

#### **Présentation**

Le processus de connexion à certaines applications AIG nécessite désormais une authentification multi-facteurs (AMF). Cela signifie que chaque connexion doit être contrôlée via un moyen de vérification secondaire (application mobile, SMS ou appel téléphonique).

**REMARQUE :** Si vous avez des questions relatives au déploiement de l'authentification multi-facteurs, y compris des questions relatives à la confidentialité, consultez la <u>FAQ</u>.

REMARQUE : Cliquez <u>ici</u> pour obtenir des informations supplémentaires sur l'application Google Authenticator, y compris des données à caractère personnel collectées par Google Authenticator. Google Authenticator est une application tierce, et AIG ne gère pas ni n'a accès à aucune donnée à caractère personnel pouvant être collectée par l'application Google Authenticator.

### **Configuration de Google Authenticator**

Google Authenticator fournit un code à l'appareil mobile de l'utilisateur (professionnel ou personnel), qui est ensuite saisi dans l'authentificateur de connexion sur l'ordinateur pour vérifier la connexion.

Pour configurer Google Authenticator :

- 1. Cliquez sur le bouton **Setup** (Configurer) de l'option **Google Authenticator**.
- Cliquez sur le bouton radio iPhone ou Android pour configurer le type de périphérique approprié.
- 3. Cliquez sur le bouton Next (Suivant).

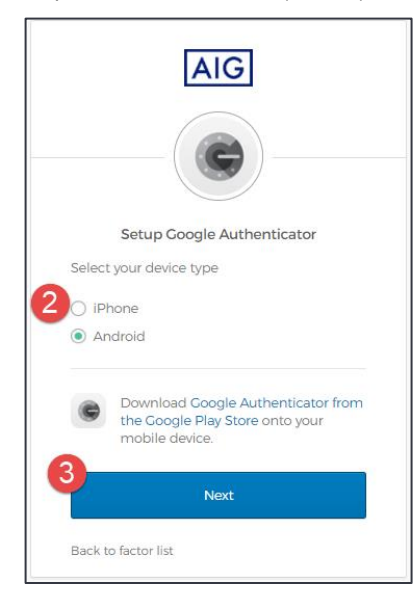

Pour configurer Google Authenticator sur un appareil mobile :

- 1. Installez Okta Verify en cliquant sur les liens ci-dessous.
  - <u>iOS</u>
  - Android
- 2. Démarrez Google Authenticator sur l'appareil mobile.
- 3. Sélectionnez **Scan a QR code** (Scanner un code QR). Le scanner de code QR s'ouvre.

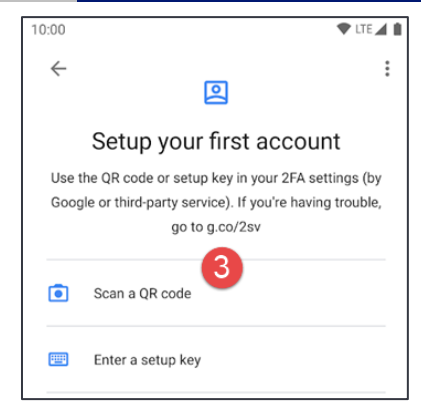

- Utilisez l'appareil mobile pour scanner le code QR sur l'écran de l'ordinateur. Le compte sera ajouté à Google Authenticator.
- 5. Cliquez sur le bouton **Next** (Suivant) sur l'écran **Setup Google Authenticator** (Configurer Google Authenticator).

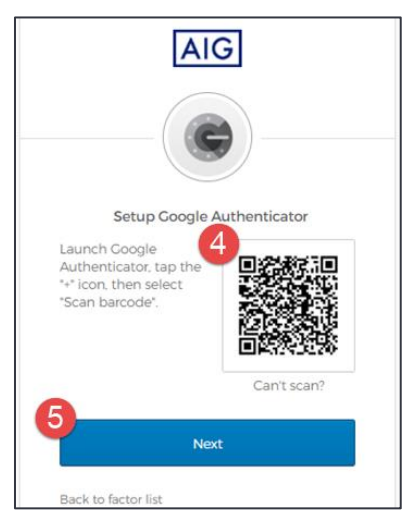

- Saisissez le code à six chiffres fourni dans Google Authenticator dans le champ Enter code (Entrer le code) de l'écran Setup Google Authenticator (Configurer Google Authenticator).
- Cliquez sur le bouton Verify (Vérifier). Google Authenticator s'affichera dans la liste Enrolled Factors (Facteurs inscrits).

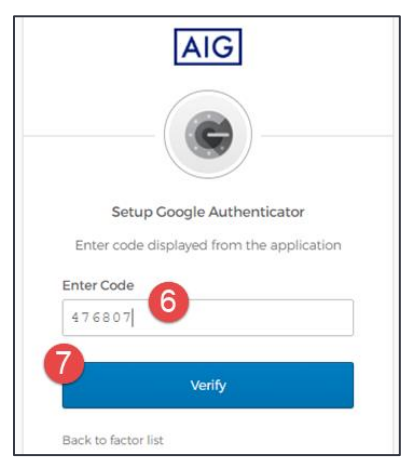

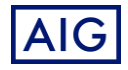